# <u>1 電子申請システムのご利用が初めての方へ</u>

## ★予約の前に利用者情報を登録する必要があります。

| ①QRコードを読み込む                                                                                                 | ②新規作成                                     | ③個人登録                                                                                                    |
|----------------------------------------------------------------------------------------------------|-------------------------------------------|----------------------------------------------------------------------------------------------------|
| ●<br>のBコードを読み込むか                                                                                            | ログイン 新規登録<br>南伊豆町 電子申請システム<br>画面右上の「新規登録」 | 個人として登録する<br>個人としてご利用の方はこちらから。<br>事業者として登録する<br>個人事業主(自営業など)もしくは法人としてのご利用                                                      |
| インターネットで「南伊       豆町電子申請」を検索                                                                                | 回曲日上の <u>「柳加亜」</u><br>を押す。                | <u> 開入にして立転する</u> に<br>押す。                                                                                                    |
| ④利用規約の確認                                                                                                    | ⑤メールアドレス登録                                | ⑥認証コード入力                                                                                                    |
| ノっっロら、 パリのヨノンシャキノハリパリカノリムに に レマ パリのヨ ユ エオ                                                                   | <b>メールアドレス</b> 必須 メールアドレス                 | メールアドレスの登録完了<br>本登録用の認証コードを記載したメールを送信しま<br>した。<br>メール受信後、30分以内に本登録画面で登録情報を<br>入力してください。                                        |
| 利用者の登録を開始する >                                                                                               |                                           | 認証コード                                                                                                    |
| 利用規約を確認。「 <b>利用規</b><br><b>約に同意します</b> 」を押し、<br>「登録を開始する」を押す。                                               | <u>メールアドレス</u> を入力し<br>登録する。              | メールで <b>認証コード<u>(6桁の</u><br/><u>数字)</u>が送られる。届いた<br/>認証コードを入力して進む。</b>                                                         |
| ⑦利用者情報の入力                                                                                                   | ⑧入力内容の確認                                  | ⑨本登録の完了                                                                                                    |
| バスワード 必須                                                                                                    | 利用者ID(メールアドレス)                            | 本登録の完了                                                                                                    |
| パスワードは、以下の条件を2つ以上満たす8<br>文字以上の半角文字列を入力してください。<br>1) 英字(大文字)<br>2) 英字(小文字)<br>3) 数字<br>4) 記号<br>バスワード(確認) 必須 | 氏名<br>氏名カナ<br>たろカナ<br>生年月日<br>19号 年単月 妻日  | 本登録が完了しました。引き続きサービスをご利用<br>ください。<br>なお、マイページからお気に入りのカテゴリを登録<br>することで、カテゴリに関する通知を受け取ること<br>ができるようになります。<br>マイページへ 、<br>く ホームに戻る |
| ハスワートを設定し、<br>氏名などの必要事項を<br>入力。                                                                             | 人刀した内容を確認し、<br>登録する。                      | この画面が出たら、登録<br>完了。                                                                                                    |

### <u>2電子申請システムへの登録が完了している方へ</u>

#### 電子申請(ネット)予約では、胃がんと肺がんのセット検診のみ予約できます。

| ①QRコードを読み込む                                                                   |                                                                                                    |  |  |  |
|-------------------------------------------------------------------------------|----------------------------------------------------------------------------------------------------|--|--|--|
| <b>4月11日 (木) ~27日 (土)</b><br>までの検診は <u>こちら</u> から                             | <b>5月9日(木)~30日(木)</b><br>までの検診は <u>こちら</u> から                                                                                     |  |  |  |
|                                                                               |                                                                                                    |  |  |  |
| ※予約期間は3/8(金)~17(日)まで                                                          | ※予約期間は4/5(金)~14(日)まで                                                                                                    |  |  |  |
| ②希望する検診を選ぶ                                                                    | ③検診希望日時を選ぶ                                                                                                    |  |  |  |
| 希望検診。必須                                                                       | <ul> <li>希望日 ▲須</li> <li>1.4月11日(木)南伊豆町役場 ▼</li> <li>1.4月11日(木)南伊豆町役場 ▲須</li> <li>希望する時間を選択してください。</li> <li>選択してください ▼</li> </ul> |  |  |  |
| <ul> <li>選択解除</li> <li>● 胃がん・肺がん</li> <li>● 胃がんのみ</li> <li>● 肺がんのみ</li> </ul> |                                                                                                    |  |  |  |
| 氏名などを入力し、希望する検診<br>を選択します。<br>インターネットから <b>胃がん・肺が</b><br>んのセット検診のみ予約できます。     | 検診の希望日を選択し、時間を選<br>びます。※画像は例です。<br>申請内容を確認し、申請を完了さ<br>せましょう。                                                                      |  |  |  |

※キャンセルしたい場合は、健康増進課(62-6255)へご連絡ください。

#### <u>注) 電話でのネット予約方法のお問合せはご遠慮ください</u>

下記期間にスマートフォンをご持参いただくと、職員と操作を確認しながら、 その場で予約することができます。

| 日にち                                                                  | 時間         | 場所                   |
|----------------------------------------------------------------------|------------|----------------------|
| <ol> <li>①3/13 (水) ~3/15 (金)</li> <li>②4/10 (水) ~4/12 (金)</li> </ol> | 9:00~17:00 | 南伊豆町役場 1階<br>健康増進課窓口 |